# Submitting a Parental Leave Request through GradTracker

(Search engine used for all screenshots was Google Chrome)

Jump to directions on Approving the Form

# Submitting the Form

1) The student logs in to <u>GradTracker</u> with their UC username and password.

2) Students who have a Graduate Assistant, Research Assistant, or Teaching Assistant position will see the Parental Leave Request form in the Submit Forms dropdown.

| Figure 1 Submit Forms dropdown      |
|-------------------------------------|
| Submit Forms                        |
| Late Graduation Application Request |
| Parental Leave Request              |
| Request for Leave of Absence        |

3) The student selects their graduate program.

Figure 2 Student selects which graduate program the parental leave is related to

| Select Program for Parental Leave Request 🕤 |            |      |                      |            |                 |  |  |  |  |
|---------------------------------------------|------------|------|----------------------|------------|-----------------|--|--|--|--|
|                                             | Student ID | Name | Program              | Begin Term | Graduation Term |  |  |  |  |
| Select                                      |            |      | Computer Science, MS | 2019 Fall  |                 |  |  |  |  |

- 4) The student completes the form. The form requires the following:
  - Reason for Leave (birth of child, adoption of child, fostering child)
  - Semester seeking leave
  - 1 page pdf of a doctor's note or some type of form that supports the need for parental leave. (no personal or confidential information please)

#### Figure 3 Student view of form

### **Reason for Request**

#### Criteria :

- Must have completed a minimum of 60 calendar days on their employment appointment at a minimum of 10 hours per week prior to the date it is supposed to start.
   Must hold a graduate assistantship for a minimum of 10 hours per week (could be from multiple appointments).
   Request for leave is subject to approval from graduate director and unit head.
   Must be enrolled full time (12 hours).

Upload

- · Must be in good academic standing.

#### Please note:

Length of parental leave is 6 weeks. If a Caesarean section occurs, please alert gradparentalleave@uc.edu and leave will be extended to 8 weeks.

Reason for Leave: \*

- Please select a Reason V

Semester seeking leave: \*

- Please select a Semester 🗸 🗸

Please upload a 1 page pdf of the doctor's note or some type of form that supports your need for parental leave. (do not share personal or confidential information)\*

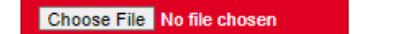

# Approving the Form

The Graduate Program Coordinator (GPC) and Graduate Program Director (GPD) will each complete the following steps. The GPC approves first. After GPC approval then the form goes to the GPD for approval.

- 1) An email is received that there is a form to approve. The student will be copied on the emails throughout the approval process.
- 2) Login to <u>GradTracker</u> and click the "Approve Forms" link.
- 3) Click the Approve Form link to review.

| Figure 4 Approve Forms list |                                    |                           |                |          |                        |            |  |  |
|-----------------------------|------------------------------------|---------------------------|----------------|----------|------------------------|------------|--|--|
| Home My Programs            | Documents Submit Forms Reports Stu | cent Search Approve Forms | iems.<br>Ings. |          |                        | C• Log out |  |  |
|                             |                                    | /                         |                |          |                        |            |  |  |
| Approve Forms               |                                    |                           |                |          |                        |            |  |  |
|                             | Student ID                         | Name                      | Program        | AcadPlan | FormName               |            |  |  |
| Approve Form                |                                    |                           | 20MAS          | C520-445 | Parental Leave Request |            |  |  |
| Approve Form                |                                    |                           | 20000          | AEEM-PHD | Parental Leave Request |            |  |  |

4) The form is available to review on screen. The documentation is below the form. To view the form or documentation in its own tab click the "Open in new window" link. Program coordinators and directors both check the box confirming the student is in good academic standing and agreeing to use the funding as intended.

#### Figure 5 Program coordinator/director view of form

| Parental Leave Request                                                                                                    |     | ØRequest Modifications ✓Approve |
|----------------------------------------------------------------------------------------------------|-----|---------------------------------|
| This student is in good academic standing and I approve this leave. I have consulted with the unit head who is in support of this leave. The money received will be used only for covering this student's assistantship duties. We will not alter this student's funding or health insurance. If the leave does not occur, the money will be returned to the Graduate College. *                                                    | Ves |                                 |
| Open in New Window                                                                                                    |     |                                 |
| University of<br>CINCINNATI THE GRADUATE COLUMN                                                                                                    |     |                                 |
| Parental Leave Application Request Form                                                                                                    |     |                                 |
| Criteria<br>* Most have completed a minimum of 60 calendar days on their employment appointment of a<br>minimum of 12 hours per weak prior to the data it in respond to more.<br>* Most haid a predicate animatical per a minimum of 10 hours per weak (could be from multiple<br>appointment).<br>* Kaquest the bases is instiger to appreciable discover and our kand.<br>* Most hours have available full internet and our kand. |     |                                 |
| * Mart be in good stademic standing.           Name         Program.           UCO.         Email.                                                                                                    |     |                                 |
| Position         Regin Date         Unit         Days employed           0A         7004001         58.0003         CEAS - Electrical and Com         430                                                                                                    |     |                                 |
| Note: Length of parental leave is 5 weeks. If a Caesarean section occurs,and the leave will be strandict to 9 works?                                                                                                    |     |                                 |
| Page: Previous 1 Next Zoom: + -                                                                                                    |     |                                 |
| Related Documents: Open in New Window                                                                                                    |     |                                 |
|                                                                                                    |     | 2                               |
|                                                                                                    |     |                                 |
|                                                                                                    |     |                                 |

- 5) Click either the Save & Approve button or Request Modifications button (upper right of screenshot).
  - a. The Save & Approve button submits the form to the Graduate Program Director (GPD). The GPD will receive an email that there is a form to approve. The student and the GPC are cc'd on the email.
  - b. The *Request Modifications* button brings up a text box for *Approver Comments*. Type in what modifications are needed and click *Return for Modifications*.
    - i. When you return for modifications, a message at the top of the form will read "Your Comment is Submitted"

and the student will receive an email that they need to provide the additional requested information and resubmit. Once this is done, an email will be released again to each approver one at a time, in the order of approval. (Anyone in the cycle can request modifications along the way, which will return the form to the student.)

After the graduate program director approves, the form is sent to the Graduate College Coordinator to review.

Once the final approver (the Graduate College Associate Dean) approves and submits the form, all parties involved in reviewing the form plus the GA supervisor and the Grad College Business Officer will receive an email with the approved form attached, stating that the student has been approved. The approved form will be automatically sent to OnBase. No other email will be generated from the Graduate College regarding this.

If denied, the Graduate College Associate Dean will write denied in the comments box and return for modifications. The form will remain available in GradTracker should circumstances change and the student wishes to resubmit the form.

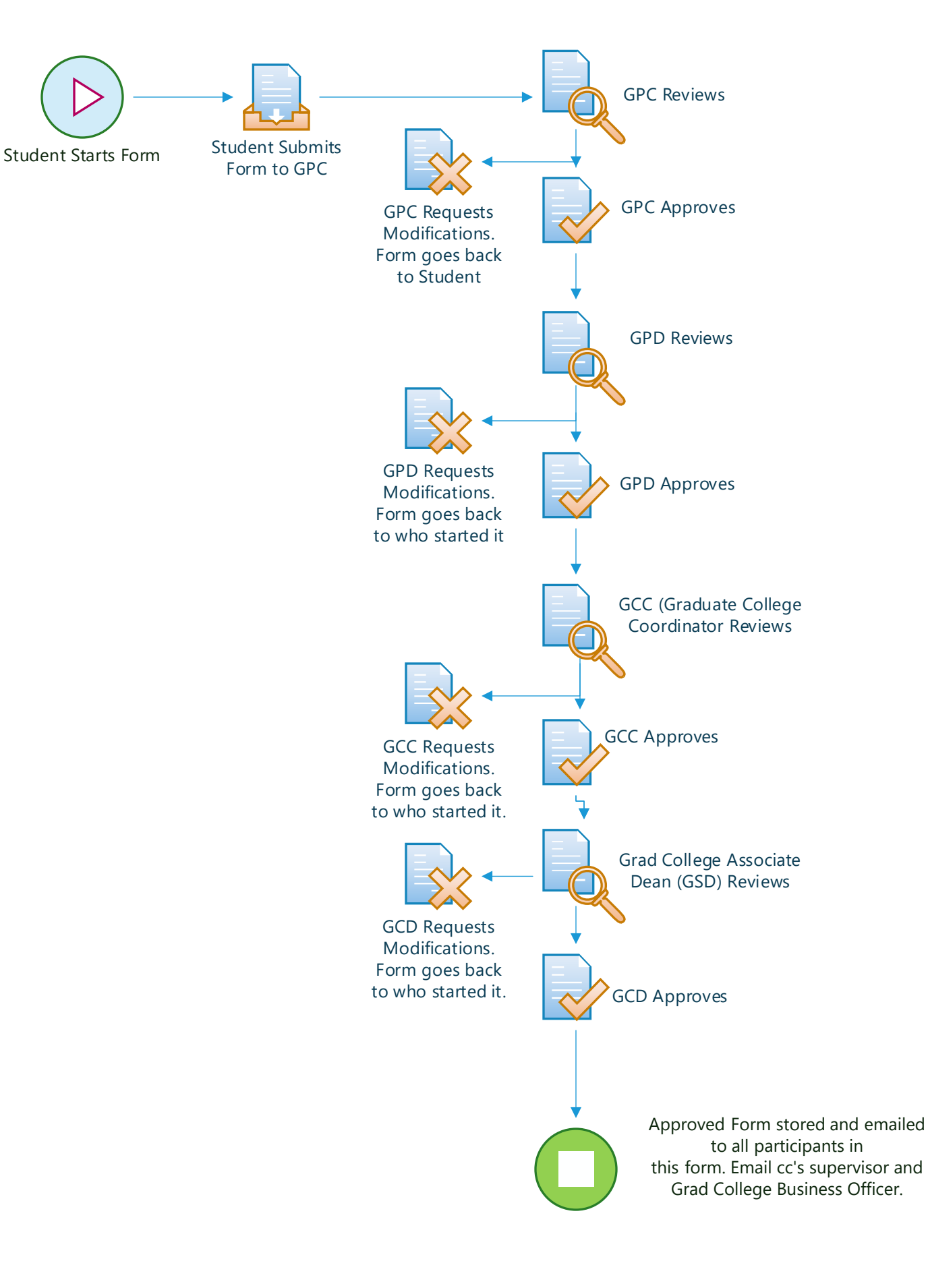